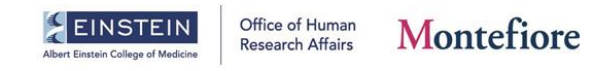

## How to Complete the CITI COI Course

If you are a FIRST TIME CITI USER (i.e. you have never created an account in CITI and have never taken a CITI course before):

- You must create a CITI account using your **institutional email address** (@montefiore.org or @einsteinmed.edu).
- Please begin by following the instructions on **page 2** of this document.

**If you are a CURRENT CITI USER** (i.e. you have a CITI account and have completed courses in CITI before):

- Please make sure the primary email address listed in CITI is your **institutional email address** (@montefiore.org or @einsteinmed.edu). If it is not, please make this change immediately.
- Please **begin by going to the first step on page 2** to find the link to CITI's login page. Once you have logged in, **please skip to page 12** of this document and see step 3.

### To ALL CITI Users:

- Please note that *CITI is a completely separate account from iRIS*. Store your username and password accordingly.
- The COI CITI course needs to be completed every 4 years.

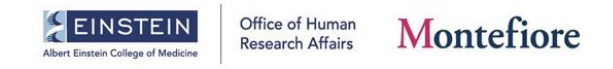

## Instructions on how to complete the CITI COI Course:

1. Go to the CITI Login webpage: <u>CITI - Collaborative Institutional Training Initiative</u> (<u>citiprogram.org</u>)

|                                                               |                                                                                                    | GRAM                                                                           | English -                                                                 |
|---------------------------------------------------------------|----------------------------------------------------------------------------------------------------|--------------------------------------------------------------------------------|---------------------------------------------------------------------------|
| LOG IN                                                        | LOG IN THROUGH MY                                                                                                | ORGANIZATION                                                                   | REGISTER                                                                  |
|                                                               | Username                                                                                                    | Forg                                                                           | <u>ət?</u>                                                                |
|                                                               | Password                                                                                                    | Forg                                                                           | ot?                                                                       |
|                                                               | Log Ir                                                                                                    | 1                                                                              |                                                                           |
| New to the CITI Prog                                          | ram? Read the <u>getting starte</u>                                                                              | ed guide or watch th                                                           | e <u>getting started video</u> .                                          |
|                                                               | Need Help? <u>Supp</u><br>Status P                                                                               | oort Center<br>age                                                             |                                                                           |
| We use cookies<br>preferences, as well<br>To learn more, revi | and other tracking technolog<br>as to analyze traffic and me<br>ew our <u>Cookle FAQ</u> . By using<br>technolog | gies to recognize yo<br>asure the effectiven<br>5 our Sites, you cons<br>gies. | ur repeat visits and<br>ess of communications.<br>ent to the use of these |

2. For **FIRST TIME CITI USERS**: If you do not already have an account with CITI, you will need to create a new account by clicking **REGISTER**.

|                                                              |                                                                                                    | <b>TI</b><br>GRAM                                                                            | English •                                                  |
|--------------------------------------------------------------|----------------------------------------------------------------------------------------------------|----------------------------------------------------------------------------------------------|------------------------------------------------------------|
| LOG IN                                                       | LOG IN THROUGH MY                                                                                                    | ORGANIZATION                                                                                 | REGISTER                                                   |
|                                                              |                                                                                                    |                                                                                              |                                                            |
|                                                              | Username                                                                                                    | Forgot?                                                                                      | <u> </u>                                                   |
|                                                              | Password                                                                                                    | Forgot?                                                                                      |                                                            |
|                                                              | Log In                                                                                                    |                                                                                              |                                                            |
| New to the CITI Prog                                         | ram? Read the <u>getting starte</u>                                                                                  | <u>d guide</u> or watch the get                                                              | ting started video.                                        |
|                                                              | Need Help? <u>Supp</u><br><u>Status Pa</u>                                                                           | o <u>ort Center</u><br>age                                                                   |                                                            |
| We use cookies<br>preferences, as wel<br>To learn more, revi | and other tracking technolog<br>l as to analyze traffic and mea<br>lew our <u>Cookle FAQ</u> . By using<br>technolog | gies to recognize your reg<br>isure the effectiveness o<br>our Sites, you consent to<br>jes. | peat visits and<br>f communications.<br>b the use of these |

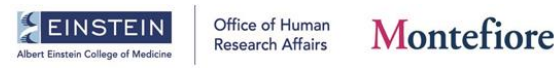

- a. For more information, please refer to CITI's <u>Guide to Getting Started</u> (citiprogram.org)
- b. When creating your account, click Select Your Organization Affiliation.

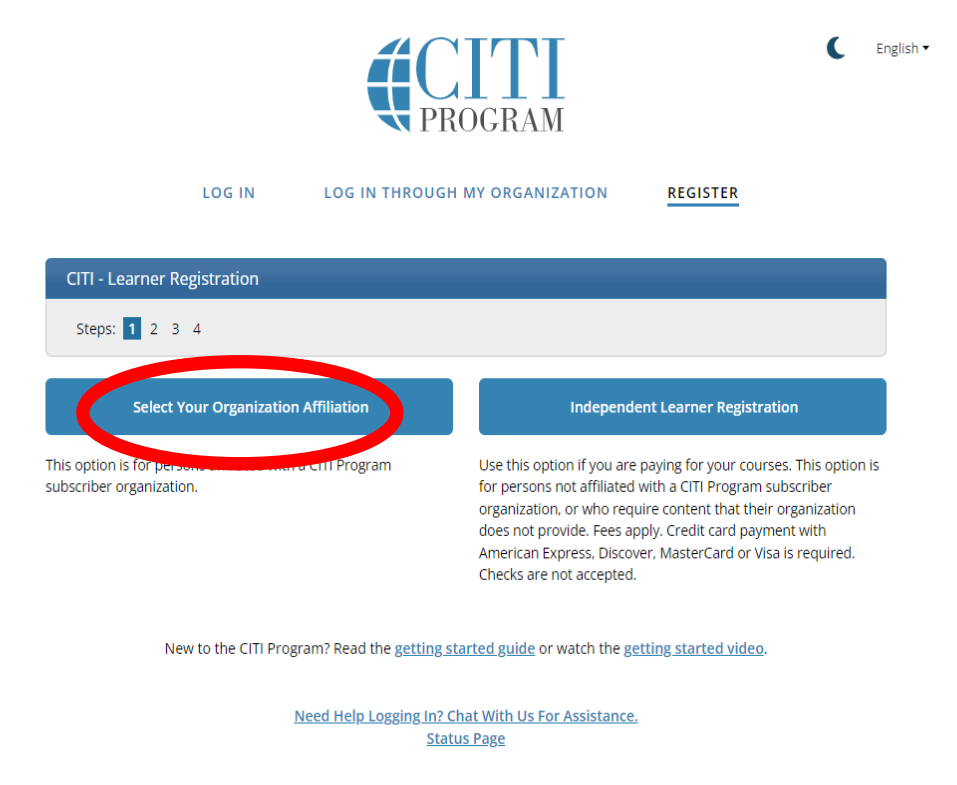

- c. Even if you are employed by Montefiore, you will type in Albert Einstein
   College of Medicine. The option will load, you will then click this option.
   Montefiore is not an option—everyone, whether employed by Einstein or
   Montefiore, will choose Albert Einstein College of Medicine as their
   Organization Affiliation in CITI.
  - Once you have chosen Albert Einstein College of Medicine as your Organization Affiliation, you will check the box to agree to the terms of service and private policy. An additional box will appear to confirm that you are an affiliate of Albert Einstein College of Medicine. Check both boxes and then click the blue box that says Create a CITI Program account.

| Albert Einstein College of Medicine Office of Human Research Affairs Montefiore                                                                                               |        |
|----------------------------------------------------------------------------------------------------|--------|
| CITI<br>PROGRAM                                                                                                    | lish 🕶 |
| LOG IN LOG IN THROUGH MY ORGANIZATION <b>REGISTER</b>                                                                                                    |        |
| CITI - Learner Registration                                                                                                    |        |
| Steps: 1 2 3 4                                                                                                    |        |
| Select Your Organization Affiliation                                                                                                    |        |
| This option is for persons affiliated with a CITI Program subscriber organization.                                                                                            |        |
| To find your organization, enter its name in the box below, then pick from the list of choices provided. ${f 0}$                                                              |        |
| Albert Einstein College of Medicine                                                                                                    |        |
| Albert Einstein College of Medicine only allows the use of a CITI Program username/password for access. You will create this username and password in step 2 of registration. |        |
| I AGREE to the <u>Terms of Service</u> and <u>Privacy Policy</u> for accessing CITI Program materials.                                                                        |        |
| I affirm that I am an affiliate of Albert Einstein College of Medicine.                                                                                                    |        |
| Create a CITI Program account                                                                                                    |        |

Add your Personal Information: (when filling out the \*Email Address section you must use your institutional email address -- @montefiore.org or @einsteinmed.edu)

| LOG IN                                                                           | LOG IN THROUGH MY ORGANIZATION                                                                                 | REGISTER                                                          |
|----------------------------------------------------------------------------------|----------------------------------------------------------------------------------------------------|-------------------------------------------------------------------|
| ITI - Learner Registration - A                                                   | lbert Einstein College of Medicine                                                                             |                                                                   |
| Steps: 1 2 3 4                                                                   |                                                                                                    |                                                                   |
| ersonal Information                                                              |                                                                                                    |                                                                   |
| indicates a required field.                                                      |                                                                                                    |                                                                   |
| First Name                                                                       | * Last Name                                                                                                    |                                                                   |
|                                                                                  |                                                                                                    |                                                                   |
| Email Address                                                                    | * Verify email address                                                                                         |                                                                   |
|                                                                                  |                                                                                                    |                                                                   |
|                                                                                  |                                                                                                    |                                                                   |
| ve urge you to provide a second<br>ccess the first one. If you forget<br>ddress. | email address. If you have one, in case messages are i<br>your username or password, you can recover that info | biocked or you lose the ability to<br>prmation using either email |
| econdary email address                                                           | Verify secondary email address                                                                                 |                                                                   |
|                                                                                  |                                                                                                    |                                                                   |

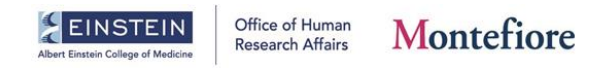

e. Create a username, password, and security question. Keep this information safe!

| Steps: 1 2 3 4                                                                                                    |                                                                                                    |
|----------------------------------------------------------------------------------------------------|----------------------------------------------------------------------------------------------------|
| Create your Username a                                                                                              | ind Password                                                                                                    |
| * indicates a required field.                                                                                       |                                                                                                    |
| Your username should con<br>"a12b34cd". Once created.                                                               | sist of 4 to 50 characters. Your username is not case sensitive: "A12B34CD" is the same as<br>your username will be part of the completion report.                                     |
| * User Name                                                                                                    |                                                                                                    |
| ( <b>*</b>                                                                                                    |                                                                                                    |
|                                                                                                    |                                                                                                    |
| Your password should con:<br>"a12b34cd".<br>* Password                                                              | sist of 8 to 50 characters. Your password IS case sensitive: "A12B34CD" is not the same as                                                                                             |
| Tassifora                                                                                                    |                                                                                                    |
|                                                                                                    |                                                                                                    |
| Please choose a security qui<br>information, you will have<br>* Security Question                                   | uestion and provide an answer that you will remember. NOTE: If you forget your login<br>to provide this answer to the security question in order to access your account.               |
| Please choose a security qu<br>information, you will have<br>* Security Question<br>What's your mother's ma         | uestion and provide an answer that you will remember. NOTE: If you forget your login<br>to provide this answer to the security question in order to access your account.               |
| * Security Question<br>What's your mother's ma                                                                      | uestion and provide an answer that you will remember. NOTE: If you forget your login<br>to provide this answer to the security question in order to access your account.<br>iden name? |
| * Security Question<br>What's your mother's ma<br>* Security Answer                                                 | uestion and provide an answer that you will remember. NOTE: If you forget your login<br>to provide this answer to the security question in order to access your account.<br>iden name? |
| Please choose a security quinformation, you will have * Security Question What's your mother's ma * Security Answer | uestion and provide an answer that you will remember. NOTE: If you forget your login<br>to provide this answer to the security question in order to access your account.<br>iden name? |

f. There is no need to connect to ORCID ID!

| LOG IN                                                                 | LOG IN THROUGH MY ORGANIZATION                                                                     | REGISTER                    |
|------------------------------------------------------------------------|----------------------------------------------------------------------------------------------------|-----------------------------|
|                                                                        |                                                                                                    |                             |
| CITI - Learner Registration - Al                                       | lbert Einstein College of Medicine                                                                 |                             |
| Steps: 1 2 3 4                                                         |                                                                                                    |                             |
| * indicates a required field.                                          |                                                                                                    |                             |
| Would you like to connect you                                          | ur ORCID <sup>®</sup> iD to your CITI Program account?                                             | 0                           |
| Connect your ORCID ID                                                  |                                                                                                    |                             |
| * Country of Residence                                                 |                                                                                                    |                             |
| Search for country: Enter full or<br>abbreviation (e.g., "US", "USA"), | partial name (e.g., "United States") OR your count<br>then pick from the list of choices provided. | try's two or three characte |
| United States                                                          |                                                                                                    |                             |
| * May we contact you to provi<br>Program coursework? 😣                 | ide information about other courses and se                                                         | rvices after you compl      |
| Oyes                                                                   |                                                                                                    |                             |
| No                                                                     |                                                                                                    |                             |

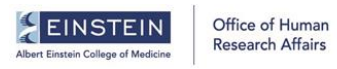

# Montefiore

g. Choose "Yes" to receive CME credits for your modules

|                                             | Continuing Education                                                |                                                                                                    |                                    |                                                                                                    |
|---------------------------------------------|---------------------------------------------------------------------|----------------------------------------------------------------------------------------------------|------------------------------------|----------------------------------------------------------------------------------------------------|
|                                             |                                                                     | Continuing                                                                                                    | LU                                 | ucution                                                                                                    |
|                                             |                                                                     |                                                                                                    |                                    |                                                                                                    |
|                                             |                                                                     | Your CE Cree                                                                                                    | dit S                              | Status                                                                                                    |
| What a                                      | re continuing e                                                     | education (CE) credits?                                                                                                    |                                    |                                                                                                    |
| CE credit<br>not relate<br><u>Learn m</u> e | s are used by licens<br>ed to the credit hou<br>ore about CE credit | ed professionals in fields such as health<br>irs earned by students at academic instit<br>ts.                                                                                   | care a<br>utions                   | nd education to maintain their licensed status. They are<br>, and most students cannot make use of CE credits.                                                                                   |
| Are you                                     | a licensed pro                                                      | ofessional who would like to ear                                                                                                    | 'n CE                              | credits?                                                                                                    |
| O No                                        | Yes                                                                 |                                                                                                    |                                    |                                                                                                    |
| 1. Plea                                     | ase select the type                                                 | e(s) of CE credit you would like to earn                                                                                                    | •                                  |                                                                                                    |
|                                             | ACCME-IPCE<br>credits                                               | ACCME continuing medical education (C<br>Dietitians, MDs, DOs, PAs, Nurses, Opto<br>also offer AMA PRA Category 1 Credits <sup>™</sup> f<br>Learn more about CITI Program's ACC | CME) c<br>metri<br>or oth<br>ME CN | redits are available for Athletic Trainers, Dentists,<br>sts, Pharmacists, Psychologists, and Social Workers. We<br>er professionals. ACCME-IPCE credits require payment.<br><u>AE Credits</u> . |
|                                             | IACET CEUs                                                          | IACET continuing education units (CEUs<br>which accept IACET CEUs. IACET credits<br>CEUs.                                                                                       | ) are a<br>s are f                 | wailable to all learners. <u>View list of organizations</u><br>ree of charge. Learn more about CITI Program's IACET                                                                              |
| 2. <b>You</b>                               | have selected AC                                                    | CME-IPCE credits. Please select the typ                                                                                                    | pe of o                            | credit you would like to earn. *                                                                                                    |
|                                             | Athletic Trainers                                                   | - BOC Category A Hours                                                                                                    |                                    | Optometrists - COPE CE Credits                                                                                                    |
|                                             | Dentists - ADA CE                                                   | RP Credits                                                                                                    |                                    | Other Participants - Certificates of Participation                                                                                                    |
| 0                                           | Dietitians - CDR C                                                  | ontinuing Professional Education Units                                                                                                    |                                    | Pharmacists - CPE Credits                                                                                                    |
|                                             | MDs, DOs, PAs -                                                     | AMA PRA Category 1 Credits™                                                                                                    |                                    | Psychologists - CE Credits                                                                                                    |
|                                             | Nurses - ANCC CI                                                    | NE                                                                                                    |                                    | Social Workers - CE Credits                                                                                                    |
| 3. <b>Con</b>                               | nplete the form b                                                   | elow:                                                                                                    |                                    |                                                                                                    |

h. Answer the dropdown questions below. When filling these out, under Affiliate Organizations, you can put **either** Montefiore or Einstein this time.

| creachtais                      |   |                            |   |
|---------------------------------|---|----------------------------|---|
|                                 |   |                            | • |
| Job Title *                     |   | Affiliation/Organization * |   |
| Speciality *                    |   | Sub-Speciality             |   |
|                                 | • |                            | • |
| Address 1 (200 Character Max) * |   |                            |   |
|                                 |   |                            |   |
| Address 2 (200 Character Max)   |   |                            |   |
|                                 |   |                            |   |
| Country *                       |   | State/Province/Region *    |   |
|                                 |   |                            |   |
|                                 |   |                            |   |
| City *                          |   | Zip/Postal Code *          |   |
| City *                          |   | Zip/Postal Code *          |   |
| City *                          |   | Zip/Postal Code *          |   |

Email Address \*

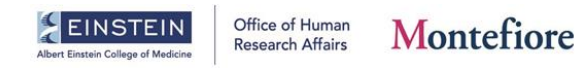

i. They will ask about CME again

|                             | Continuing Education                                                                                      |
|-----------------------------|----------------------------------------------------------------------------------------------------|
| Your preferences ha         | ve been saved.                                                                                            |
|                             | Your CE Credit Status                                                                                     |
| What are continuing         | education (CE) credits?                                                                                   |
| CE credits are used by lice | nsed professionals in fields such as healthcare and education to maintain their licensed status. They are |
| not related to the credit h | ours earned by students at academic institutions, and most students cannot make use of CE credits.        |
| Learn more about CE cree    | itts.                                                                                                    |
| Are you a licensed p        | rofessional who would like to earn CE credits?                                                            |
| No 💿 Yes                    |                                                                                                    |
| 1. Please select the ty     | pe(s) of CE credit you would like to earn. *                                                              |
| ✓ ACCME-IPCE                | ACCME continuing medical education (CME) credits are available for Athletic Trainers, Dentists,           |
| credits                     | Dietitians, MDs, DOs, PAs, Nurses, Optometrists, Pharmacists, Psychologists, and Social Workers. We       |
|                             | also offer AMA PRA Category 1 Credits™ for other professionals. ACCME-IPCE credits require payment.       |
|                             | Learn more about CITI Program's ACCME CME Credits.                                                        |
| IACET CEUs                  | IACET continuing education units (CEUs) are available to all learners. View list of organizations         |
|                             | which accept IACET CEUs. IACET credits are free of charge. Learn more about CITI Program's IACET          |
|                             | CEUs.                                                                                                    |
|                             |                                                                                                    |

j. Congratulations! You have registered successfully in CITI! However, you will need to click on **Add an Affiliation** under **Institutional Courses** even though you have already done this

|                                                                                | My Records                                                                                                    | My CEs Support                                                                                                    | (                                                                                                    |                           | English 🕶            |
|--------------------------------------------------------------------------------|----------------------------------------------------------------------------------------------------|----------------------------------------------------------------------------------------------------|----------------------------------------------------------------------------------------------------|---------------------------|----------------------|
| Welcome, E<br>Add Institutional Affiliation<br>Register as Independent Learner |                                                                                                    |                                                                                                    |                                                                                                    | 0<br>Courses<br>Completed | Day of<br>Membership |
|                                                                                | Vour registration has be<br>Ins<br>nstitutional Courses are avail<br>more subscribing institutions<br>isted, you may waper<br>Ind<br>Register as an independent le<br>a course, please make sure yo<br>purchased as an independent | een completed successfully<br>titutional Cours<br>lable to learners who have a<br>ff an institution with which<br>contraction.<br>Add An Affiliation<br>Add An Affiliation<br>Lependent Learn<br>namer to purchase course co<br>pu do not already have acces<br>note that refunds are not a<br>t Learner. | n affiliation with one or<br>affiliation with one or<br>you are affiliated is not<br>net are affiliated is not<br>net affiliated is not<br>net are affiliated is not<br>net are affiliated is not<br>net are affiliated is not<br>net affiliated is not<br>net are affiliated is not<br>net are affiliated is not<br>net are affiliated is not<br>net are affiliated is not<br>net affiliated is not<br>net are affiliated is not<br>net are affiliated is not<br>net are affiliated is not<br>net affiliated is not<br>net affiliated is not<br>net affiliated is not<br>net affiliated is not<br>net affiliated is not<br>net affiliated is not<br>net affiliated is not<br>net affiliated is not<br>net affiliat |                           |                      |
|                                                                                | Regist                                                                                                    | ter as an Independent Learr                                                                                                    | ner                                                                                                    |                           | ]                    |

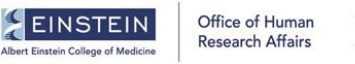

## Montefiore

k. Affiliated Institution is **Albert Einstein College of Medicin**e, NOT Montefiore. Check both boxes and click **Continue**.

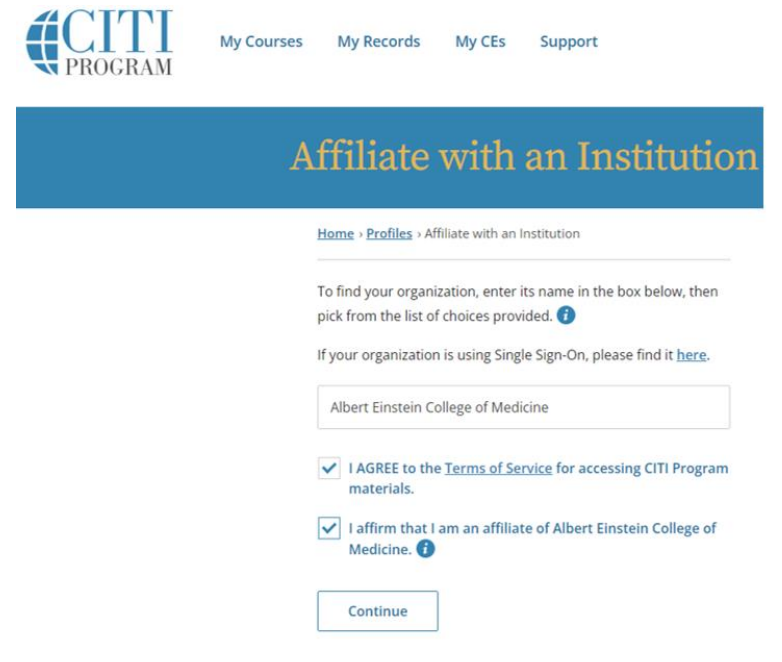

l. Affiliate with Einstein and fill out the needed information—no need for Employee Number

| Please provide the fol           | lowing information requested by  |
|----------------------------------|----------------------------------|
| Albert Einstein College          | e of Medicine.                   |
| Fields marked with an asterisk ( | *) are required.                 |
| Language Preference              |                                  |
| English                          | -                                |
| of Medicine officials identify y | our learning records in reports. |
|                                  |                                  |
| Verify Institutional email ad    | ddress *                         |
| Verify Institutional email a     | ddress *                         |
| Verify Institutional email a     | ddress *                         |
| Verify Institutional email a     | ddress *                         |

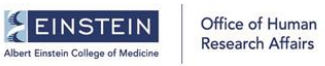

m. Please fill in your **Department** and select your **Role**. If you are a faculty member, please select **Faculty**. If none of the options match your title, please select **Principal Investigator** or **Co-Investigator**. You may need to scroll.

| Employee Number                                                      |   |
|----------------------------------------------------------------------|---|
| Department *                                                         |   |
| Medicine                                                             |   |
| Role? *                                                              |   |
|                                                                      | • |
| <br>Clinical Researcher<br>Co-Investigator<br>Compliance Officer     | Î |
| Faculty                                                              |   |
| IACUC Chair<br>IACUC Member<br>Institutional Official<br>Interviewer |   |

n. Based on where your paycheck comes from, your institution is either MMC (Montefiore Medical Center) or AECOM (Albert Einstein College of Medicine)

| City *                                                                                                    |     |  |
|----------------------------------------------------------------------------------------------------|-----|--|
| Bronx                                                                                                    |     |  |
| State *                                                                                                    |     |  |
| New York                                                                                                    |     |  |
| Zip/Postal Code *                                                                                                |     |  |
| 10467                                                                                                    |     |  |
| Country                                                                                                    |     |  |
|                                                                                                    |     |  |
| USA                                                                                                    |     |  |
| USA<br>Office Phone *                                                                                            |     |  |
| USA<br>Office Phone *                                                                                            |     |  |
| USA<br>Office Phone *                                                                                            |     |  |
| USA<br>Office Phone *                                                                                            |     |  |
| USA<br>Office Phone *<br>AECOM<br>MMC<br>NYMA,                                                                   |     |  |
| USA<br>Office Phone *<br>AECOM<br>MMC<br>NYMA,<br>Voluntary                                                      |     |  |
| USA<br>Office Phone *<br>AECOM<br>MMC<br>NYMA,<br>Voluntary<br>YU (other than AEC                                | OM) |  |
| USA<br>Office Phone *                                                                                            | ом) |  |
| USA<br>Office Phone *<br>AECOM<br>MMC<br>NYMA,<br>Voluntary<br>YU (other than AEC<br>-OTHER<br>JMC               | ом) |  |
| USA<br>Office Phone *<br><br>AECOM<br>MMC<br>NYMA,<br>Voluntary<br>YU (other than AEC<br>-OTHER<br>JMC<br>       | ом) |  |
| USA<br>Office Phone *<br>AECOM<br>MMC<br>NYMA,<br>Voluntary<br>YU (other than AEC<br>-OTHER<br>JMC<br>           | ом) |  |
| USA<br>Office Phone *<br>AECOM<br>MMC<br>NYMA,<br>Voluntary<br>YU (other than AEC<br>-OTHER<br>JMC<br><br>School | ОМ) |  |

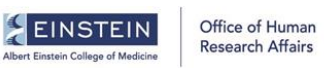

# Montefiore

o. Your "School" is AECOM (Albert Einstein College of Medicine)

| lity *                                                                                              |   |
|----------------------------------------------------------------------------------------------------|---|
| Bronx                                                                                               |   |
|                                                                                                    |   |
| itate *                                                                                             |   |
| New York                                                                                            |   |
| /ip/Postal Code *                                                                                   |   |
| 10467                                                                                               |   |
| Country                                                                                             |   |
| USA                                                                                                 |   |
| 7189202985                                                                                          |   |
|                                                                                                    |   |
| Ferkauf                                                                                             |   |
| Stern                                                                                               |   |
|                                                                                                    |   |
| Wurzweiler                                                                                          |   |
| Wurzweiler<br>Yeshiva College                                                                       |   |
| Wurzweiler<br>Yeshiva College<br>*Other*<br>Corodozo                                                |   |
| Wurzweiler<br>Yeshiva College<br>*Other*<br>Corodozo<br>Sy Syms                                     |   |
| Wurzweiler<br>Yeshiva College<br>*Other*<br>Corodozo<br>Sy Syms<br>AECOM                            |   |
| Wurzweiler<br>Yeshiva College<br>*Other*<br>Corodozo<br>Sy Syms<br>AECOM<br>Azrieli                 |   |
| Wurzweiler<br>Yeshiva College<br>*Other*<br>Corodozo<br>Sy Syms<br><u>AECOM</u><br>Azriell<br>Revel |   |
| Wurzweiler<br>Yeshiva College<br>*Other*<br>Corodozo<br>Sy Syms<br>AECOM<br>Azrieli<br>Revel        | - |

p. Select Albert Einstein College of Medicine and click Next.

|    | Albert Einstein College of Medicine                                                 |
|----|-------------------------------------------------------------------------------------|
|    | You will be provided a series of enrollment questions. Your responses will deter    |
| i  | the curriculum for the courses you are going to take.                               |
|    | For questions regarding course requirements or question selections, please con      |
|    | Office of Human Research Affairs                                                    |
|    | Email: irb@einsteinmed.edu.                                                         |
|    | Phone: 718-430-2237                                                                 |
|    | Website: Office of Human Research Affairs Website.                                  |
|    | For technical support regarding the CITI Program Website please contact <u>CITI</u> |
|    | Program Support.                                                                    |
| 1  | View Instructions Page                                                              |
| ,  | Which institution are you affiliated with?                                          |
|    | This question is required. Choose all that apply.                                   |
| \$ | Albert Einstein College of Medicine                                                 |
|    | White Plains Hospital                                                               |
|    |                                                                                     |
|    | Start Over Next                                                                     |
|    |                                                                                     |
|    |                                                                                     |
|    |                                                                                     |

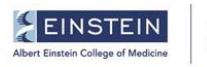

#### Office of Human Research Affairs Montefiore

q. You can now choose courses. Select Conflict of Interest (COI)

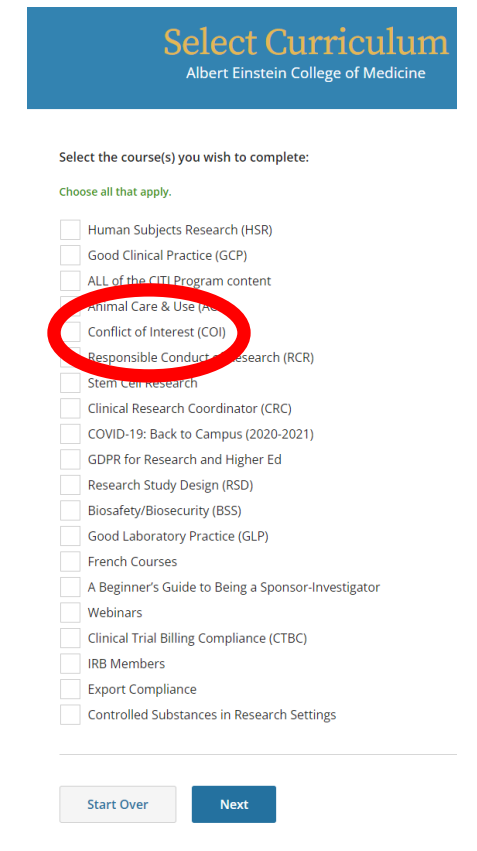

r. The Einstein COI Course should be ready to begin! The COI Course has 4 parts with questions following each section. If you get questions wrong, you can go back and reread the text and try answering a second time. The COI CITI course needs to be completed every 4 years. Best of luck!

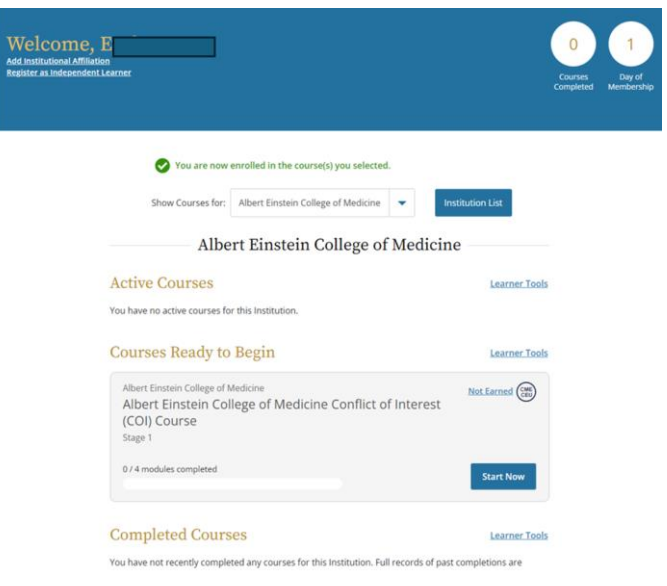

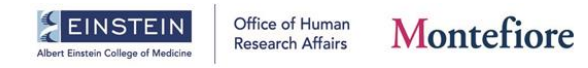

- 3. For **USERS WHO HAVE COMPLETED PREVIOUS CITI TRAININGS:** Please note that your CITI account will be a separate account from your Einstein Montefiore login credentials. You must log in using your separate CITI username and password.
- 4. If you already have an account but have forgotten your login information, click **Forgot?** on the login page to reset your account.

|                                                                                                    | <b>CITI</b><br>PROGRAM                                 | English • |  |  |
|----------------------------------------------------------------------------------------------------|--------------------------------------------------------|-----------|--|--|
| LOG IN                                                                                                    | LOG IN THROUGH MY ORGANIZATION REGISTER                |           |  |  |
|                                                                                                    |                                                        |           |  |  |
|                                                                                                    | Username Forgot?                                       |           |  |  |
|                                                                                                    | Password Forgot?                                       |           |  |  |
|                                                                                                    | Log In                                                 |           |  |  |
| New to the CITI Program? Read the <u>getting started guide</u> or watch the <u>getting started video</u> . |                                                        |           |  |  |
|                                                                                                    | Need Help? <u>Support Center</u><br><u>Status Page</u> |           |  |  |

5. After logging in, click **View Courses** under **Institutional Courses** next to Albert Einstein College of Medicine to see if you have completed COI CITI training. If you have, great--you are all set! It is required to be completed every 4 years.

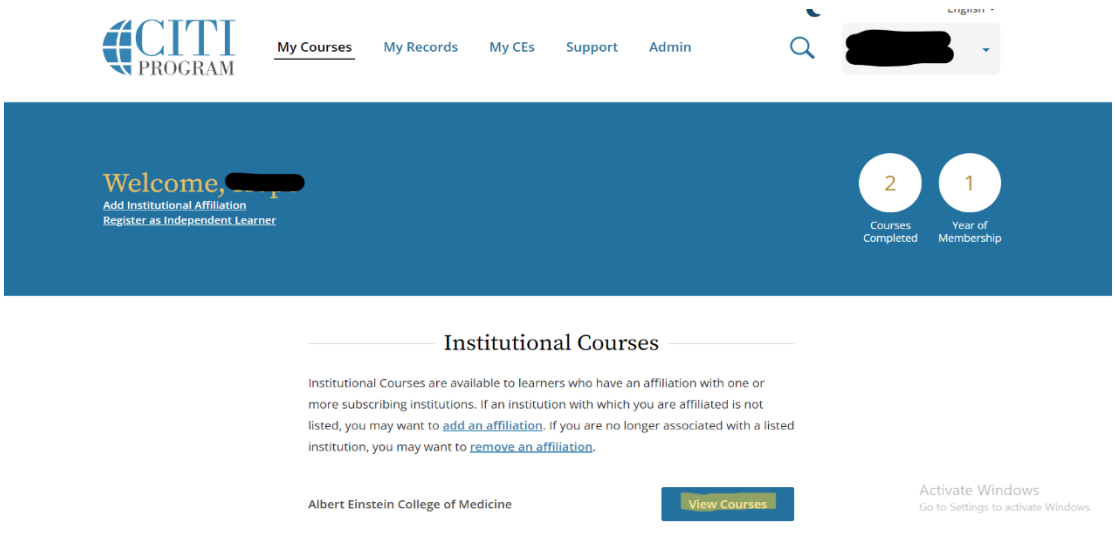

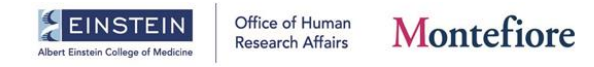

6. If you have never taken the COI CITI course, you will click View Courses under Institutional Courses next to your Einstein affiliation.

| CITI<br>PROGRAM                                                  | My Courses                                                      | My Records                                                                                      | My CEs                                                                     | Support                                                                       | Admin                                                              | Q                                        |                           | <b>v</b>                                       |       |
|------------------------------------------------------------------|-----------------------------------------------------------------|-------------------------------------------------------------------------------------------------|----------------------------------------------------------------------------|-------------------------------------------------------------------------------|--------------------------------------------------------------------|------------------------------------------|---------------------------|------------------------------------------------|-------|
| Add Institutional Affiliation<br>Register as Independent Learner | - <b></b>                                                       |                                                                                                 |                                                                            |                                                                               |                                                                    |                                          | 2<br>Courses<br>Completed | 1<br>Year of<br>Membership                     |       |
|                                                                  | Institutional<br>more subsci<br>listed, you n<br>institution, y | Ins<br>Courses are avai<br>ribing institutions<br>nay want to <u>add a</u><br>you may want to j | ilable to learne<br>Ilable to learne<br>If an instituti<br>an affiliation. | al Cours<br>ers who have a<br>on with which<br>If you are no lo<br>filiation. | SES<br>n affiliation witi<br>you are affiliate<br>onger associated | h one or<br>ed is not<br>d with a listed |                           |                                                |       |
|                                                                  | Albert Einst                                                    | ein College of Me                                                                               | edicine                                                                    |                                                                               | View                                                               | Courses                                  | Ac<br>Go                  | tivate Windows<br>to Settings to activate Wind | dows. |

7. Then, scroll down to Learner Tools for Albert Einstein College of Medicine and click Add a Course.

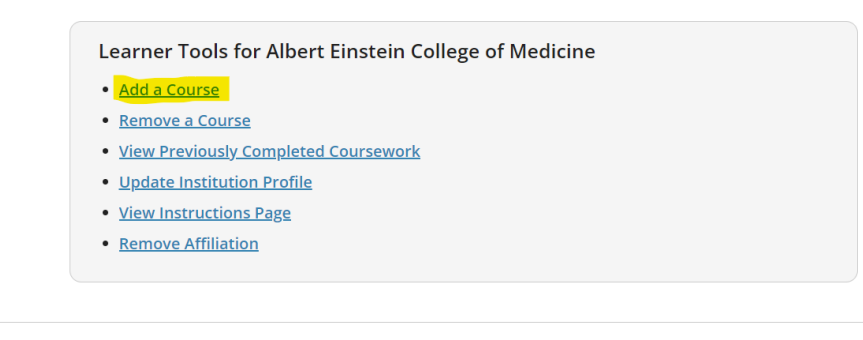

UPPORT <u>a support@citiprogram.org</u> <u>Accessibility</u> 888.529.5929 vl – F ; 9:00 a.m. – 7:00 p.m. ET)

LEGAL <u>Copyright</u> Privacy and Cookie Policy

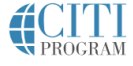

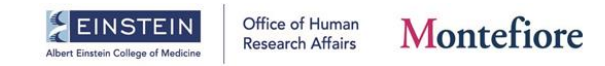

## 8. Check Albert Einstein College of Medicine.

For questions regarding course requirements or question selections, please contact:

### Office of Human Research Affairs

Email: <u>irb@einsteinmed.edu</u>. Phone: 718-430-2237 Website: <u>Office of Human Research Affairs Website</u>.

For technical support regarding the CITI Program Website please contact <u>CITI Program</u> <u>Support</u>.

View Instructions Page

Which institution are you affiliated with?

This question is required. Choose all that apply.

Albert Einstein College of Medicine
 White Plains Hospital

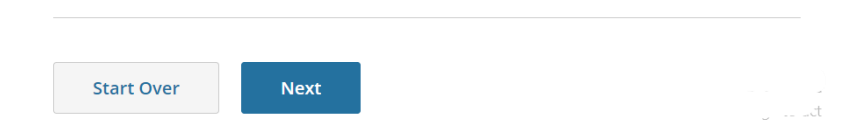

9. Check Conflict of Interest (COI).

| Select Curriculum<br>Albert Einstein College of Medicine |                                                    |  |  |  |  |
|----------------------------------------------------------|----------------------------------------------------|--|--|--|--|
| Select the course(s) you wish to complete:               |                                                    |  |  |  |  |
| Choose all that apply.                                   |                                                    |  |  |  |  |
|                                                          | Human Subjects Research (HSR)                      |  |  |  |  |
|                                                          | Good Clinical Practice (GCP)                       |  |  |  |  |
|                                                          | ALL of the CITI Program content                    |  |  |  |  |
|                                                          | Animal Care & Use (ACU)                            |  |  |  |  |
| <u> </u>                                                 | Conflict of Interest (COI)                         |  |  |  |  |
|                                                          | Responsible Conduct of Research (RCR)              |  |  |  |  |
|                                                          | Stem Cell Research                                 |  |  |  |  |
|                                                          | Clinical Research Coordinator (CRC)                |  |  |  |  |
|                                                          | COVID-19: Back to Campus (2020-2021)               |  |  |  |  |
|                                                          | GDPR for Research and Higher Ed                    |  |  |  |  |
|                                                          | Research Study Design (RSD)                        |  |  |  |  |
|                                                          | Biosafety/Biosecurity (BSS)                        |  |  |  |  |
|                                                          | Good Laboratory Practice (GLP)                     |  |  |  |  |
|                                                          | French Courses                                     |  |  |  |  |
|                                                          | A Beginner's Guide to Being a Sponsor-Investigator |  |  |  |  |

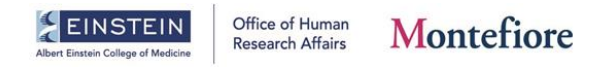

10. The Einstein COI Course should be ready to begin! The COI Course has 4 parts with questions following each section. If you get questions wrong, you can go back and reread the text and try answering a second time. The COI CITI course needs to be completed every 4 years. Best of luck!

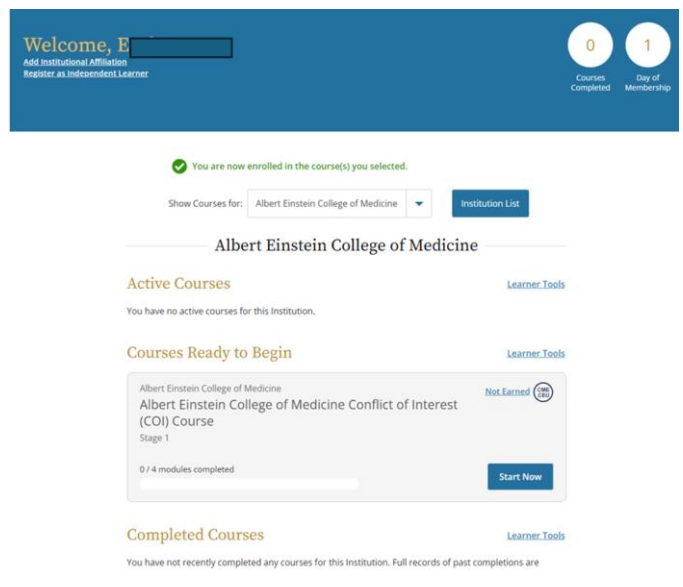

- 11. If this is your first time completing the COI course, the "stage 1" course is appropriate.
- 12. If you have completed the COI course in the past and need to renew your training, the "stage 2" course may be used to renew your training for 4 more years.
- 13. Please note if you have completed the COI CITI course in the past, you may need to take it again if it has expired.